## Hướng dẫn cài đặt ứng dụng Bluezone và Khai báo y tế

## 1. Cài đặt ứng dụng Bluezone

 <u>Bước 1:</u> Để tải ứng dụng Bluezone vào CHPlay hoặc Appstore tìm kiếm từ khoá Bluezone và cài đặt

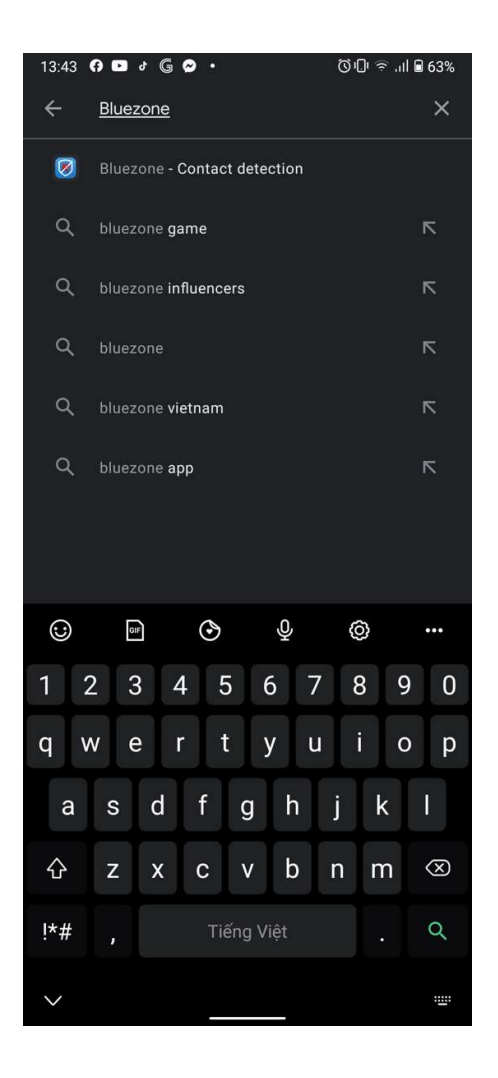

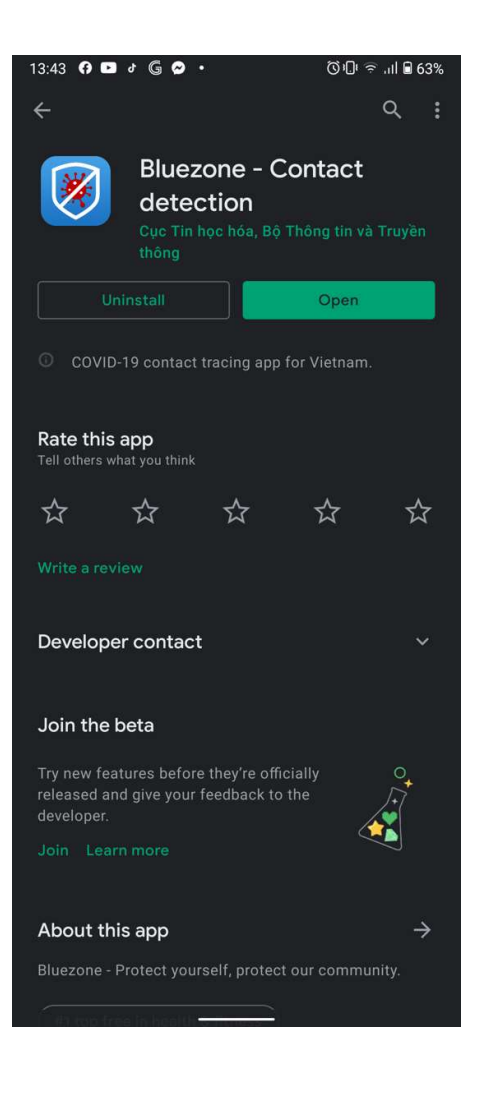

<u>Bước 2:</u> Nhập số điện thoại, nhận mã OTP và điền họ tên, địa chỉ để sử dụng Bluezone

|                                                                                                    | < Xác thực số điện thoại                                               |  |  |
|----------------------------------------------------------------------------------------------------|------------------------------------------------------------------------|--|--|
| Thông tin                                                                                                    |                                                                        |  |  |
| Vui lòng cung cấp số điện thoại của bạn để<br>nhận được hỗ trợ y tế sớm nhất khi bạn có<br>nguy cơ nhiễm Covid-19.                                                                          | Chúng tôi đã gửi SMS đến số điện<br>thoại của bạn<br><b>0948275395</b> |  |  |
| Nhập số điện thoại                                                                                                    |                                                                        |  |  |
| Xác nhận thông tin bạn cung cấp là chính xác.<br>Bạn đã đọc, đồng ý với Điều khoản sử dụng và<br>đồng ý chia sẻ thông tin của bạn với cơ quan<br>y tế khi bạn được xác định nhiễm hoặc nghi | 395656                                                                 |  |  |
| nhiễm Covid-19.                                                                                                    | Kích hoạt                                                              |  |  |
| Tiếp tục                                                                                                    | Gửi lại SMS 14:47                                                      |  |  |
|                                                                                                    |                                                                        |  |  |
|                                                                                                    |                                                                        |  |  |
| Bỏ qua                                                                                                    | Bỏ qua                                                                 |  |  |

## 2. Sử dụng ứng dụng tờ khai y tế

- Bước 1: Truy cập ứng dụng Bluezone và chọn mục Quét mã check-in

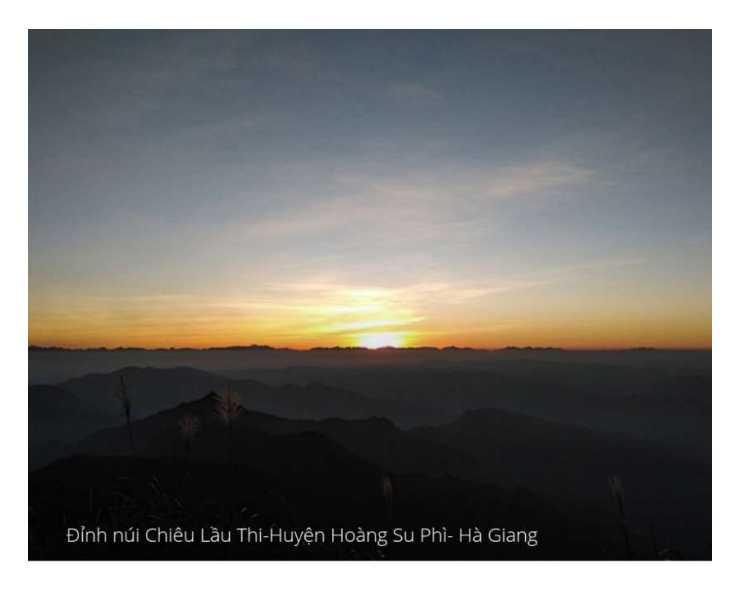

Thay vì so sánh mình với những người may mắn hơn mình, ta nên so sánh mình với số đông con người. Và rồi có vẻ như, chúng ta là những người may mắn.

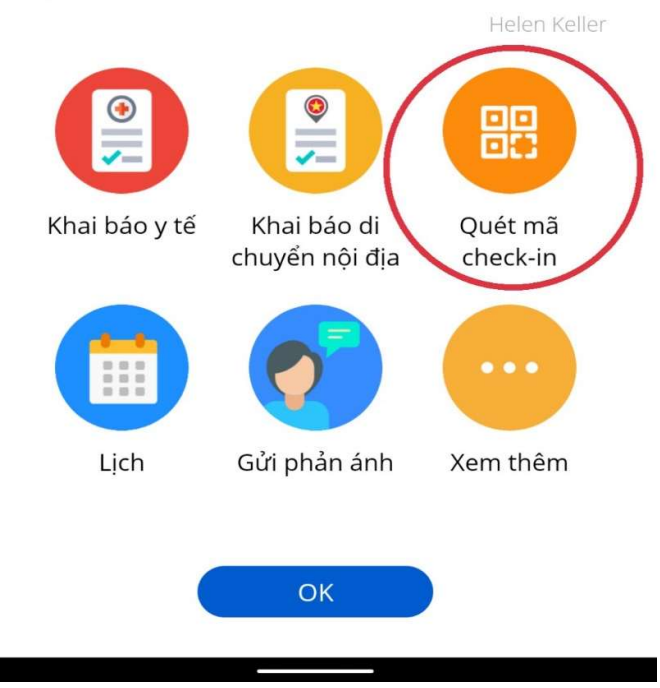

**Bước 2:** Quét mã QR dưới đây để check in và truy cập ứng dụng tờ khai y tế **Cơ sở Hà Đông:** 

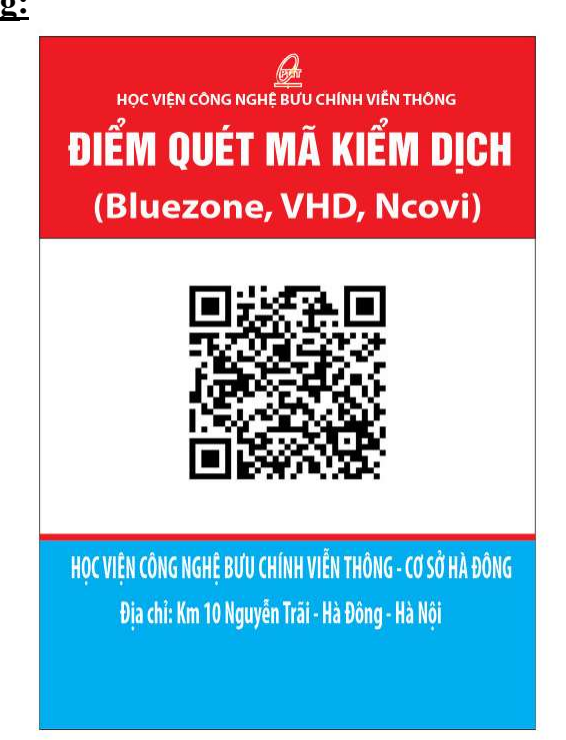

## Cơ sở Hoàng Quốc Việt:

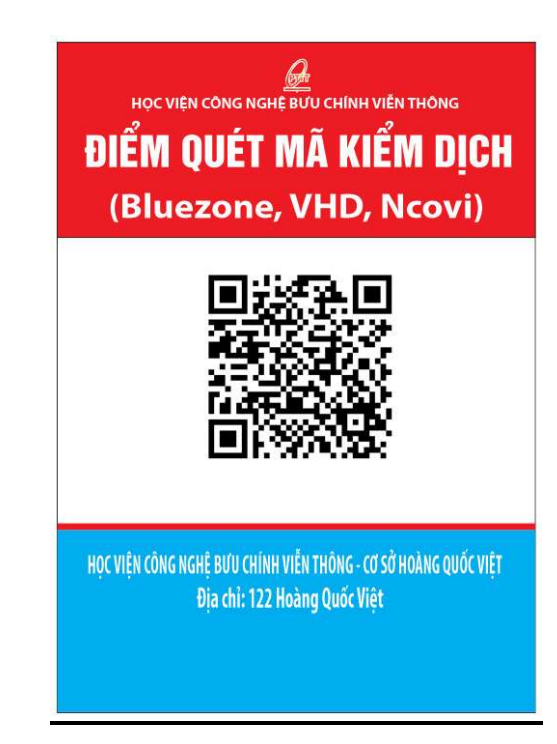

<u>Bước 3:</u> Sau khi quét mã, Bluezone sẽ hiện lên thông báo dưới đây, chọn khai báo y tế

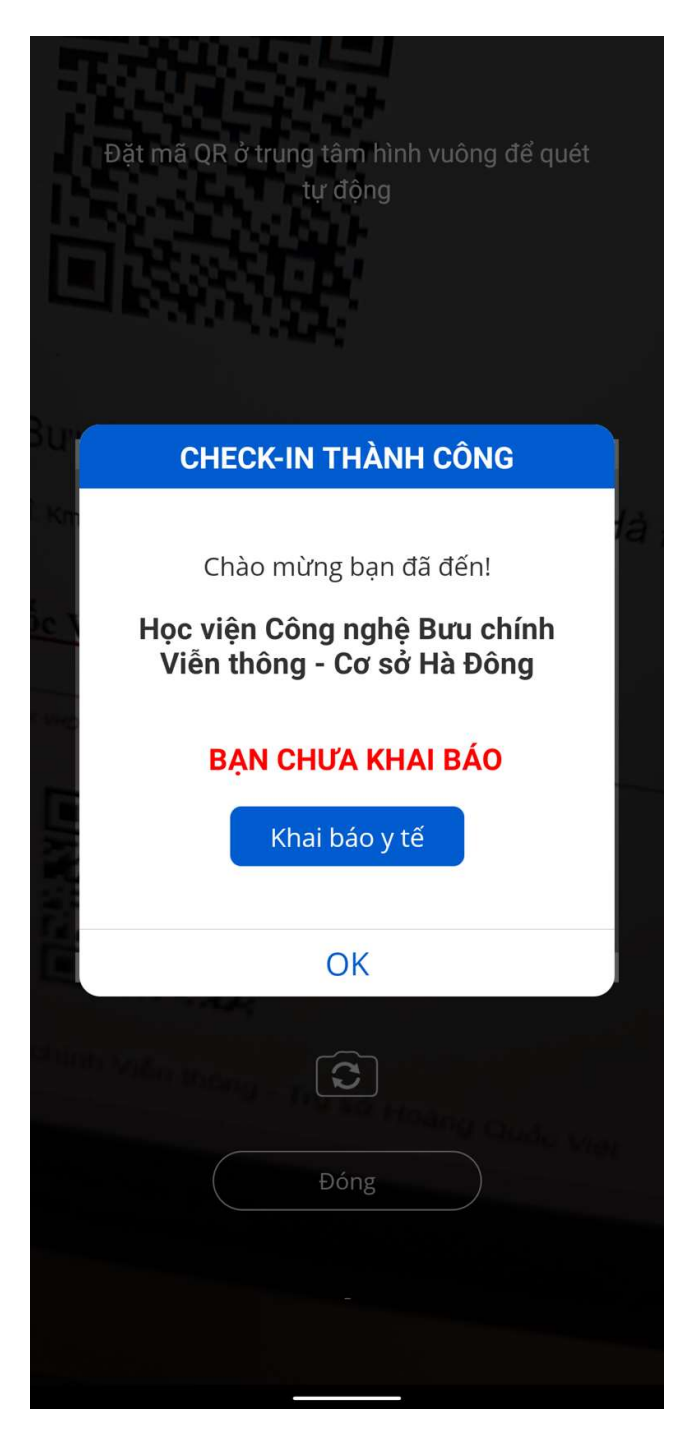

- **Bước 4:** Điền đầy đủ thông tin trên tờ khai, khai báo những nơi từng đến, tích chọn lịch sử bệnh lý và những triệu chứng gần đây mắc phải trên tờ khai y tế.

| < Tờ khai y tế                | < Tờ khai y tế                                                                                      | < Tờ khai y tế                                                                                                    |           |  |  |
|-------------------------------|----------------------------------------------------------------------------------------------------|----------------------------------------------------------------------------------------------------|-----------|--|--|
| Khai hộ                       | Hiên tai Anh/Chi có các bênh nào d                                                                  | Hiên tai Anh/Chi có các bênh nào dưới đây *                                                                                        |           |  |  |
| NGUYỄN TRUNG HOÀN             | Tên hênh                                                                                            | Có                                                                                                    | Không     |  |  |
| Số CMT/CCCD/Hộ chiếu          | Bênh gan mãn tĩnh *                                                                                 | 0                                                                                                    | •         |  |  |
| Nhập số CMT/CCCD/Hộ chiếu     | Bệnh máu mãn tính *                                                                                 |                                                                                                    | ۲         |  |  |
| Năm sinh *                    | Bệnh phổi mãn tính *                                                                                | -                                                                                                    |           |  |  |
| 1990                          | ♦ Bênh thân mặn tĩnh *                                                                              |                                                                                                    |           |  |  |
| Giới tính *                   | Bênh tim mach *                                                                                     |                                                                                                    | •         |  |  |
| Chọn giới tính                | ♦                                                                                                   |                                                                                                    |           |  |  |
| Quốc tịch <mark>*</mark>      |                                                                                                    |                                                                                                    | •         |  |  |
| Việt Nam                      | Suy giảm miên dịch *                                                                                |                                                                                                    | •         |  |  |
| Có thẻ bảo hiểm y tế          | Người nhận ghép tạng , Thủy xương *                                                                 |                                                                                                    | ۲         |  |  |
| Địa chỉ liên lạc tại Việt Nam | Tiểu đường *                                                                                        |                                                                                                    | ۲         |  |  |
| Tỉnh thành *                  | Ung thư *                                                                                           |                                                                                                    | ۲         |  |  |
| Chọn tỉnh thành               | Bạn có đang trong thời gian thai kỳ hay không? *                                                    |                                                                                                    | ۲         |  |  |
| Quận / huyện <b>*</b>         |                                                                                                    |                                                                                                    |           |  |  |
| Chọn quận huyện               | Dữ liệu bạn cung cấp hoàn toàn bảo mật và chỉ ph<br>phòng chống dịch, thuộc quản lý của Ban chỉ đạo | Dữ liệu bạn cung cấp hoàn toàn bảo mật và chỉ phục vụ cho việc<br>phòng chống dịch, thuộc quản lý của Ban chỉ đạo quốc gia về Phòn |           |  |  |
| Phường / xã *                 | chống dịch Covid-19. Khi bạn nhấn nút "Gửi" là bạ                                                   | n đã hiểu                                                                                                    | ı và đồng |  |  |
| Chọn phường xã                | ¢ Gửi tờ khai                                                                                       |                                                                                                    |           |  |  |

- **<u>Bước 5:</u>** Bấm "Gửi tờ khai" để hoàn thành khai báo y tế online trên ứng dụng Bluezone